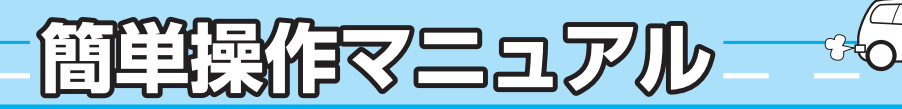

本書では代表として VXM-155VFEiの イラスト/画面を記載しています。

## 詳しくは「取扱説明書 ナビゲーション・オーディオ編」/「取扱説明書 インターナビ・リンク プレミアムクラブ編」をご覧ください。

※あらかじめ自宅を登録しておく必要があります。

# 電源を入れる

車のエンジンスイッチを I (アクセサリー) または II (ON) に 入れる。

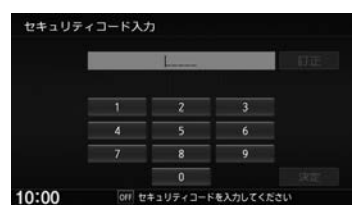

バッテリーまたは本機を一度車から外した場合は、 セキュリティコード入力画面が表示されます。 数字をタッチしてセキュリティコードを入力し 決定をタッチしてください。 ※規定回数間違うと、一定時間操作ができなく なります。

### 【セキュリティ設定機能】

本機は盗難抑止の観点からセキュリティ設定機能を搭載しています。

セキュリティ設定: する に設定するとバッテリーまたは本機を一度車から外した場合に、車のエンジンスイッチをI (アクセサリー)または Ⅱ(ON)に入れたときに、セキュリティコードを入力しないとナビゲーションが起動しなくなります。 セキュリティインジケータ: する に設定すると車のエンジンスイッチが0(ロック)のときにナビゲーションのインジケータが点滅します。

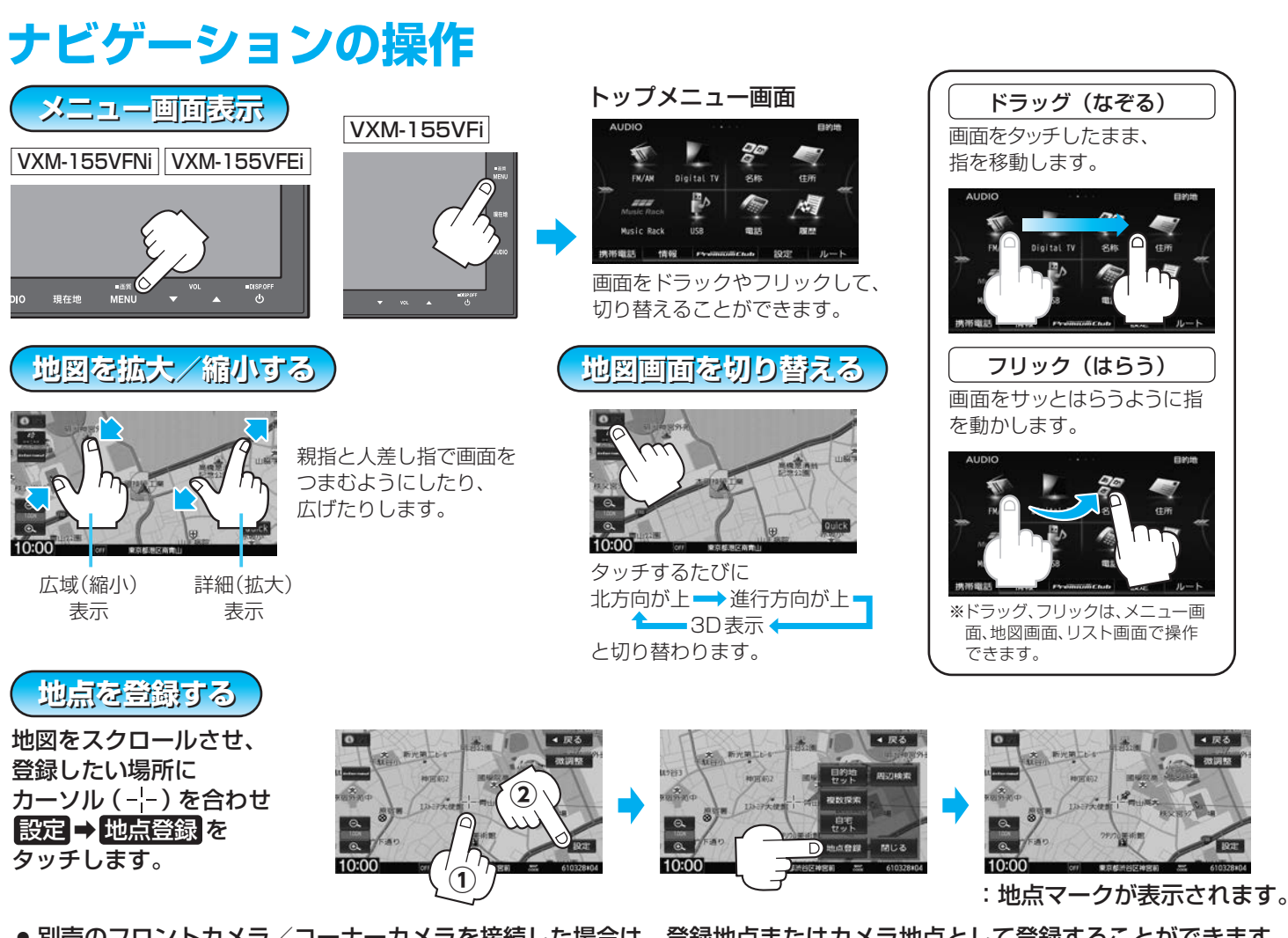

● 別売のフロントカメラ/コーナーカメラを接続した場合は、登録地点またはカメラ地点として登録することができます。 詳しくは取扱説明書をご覧ください。

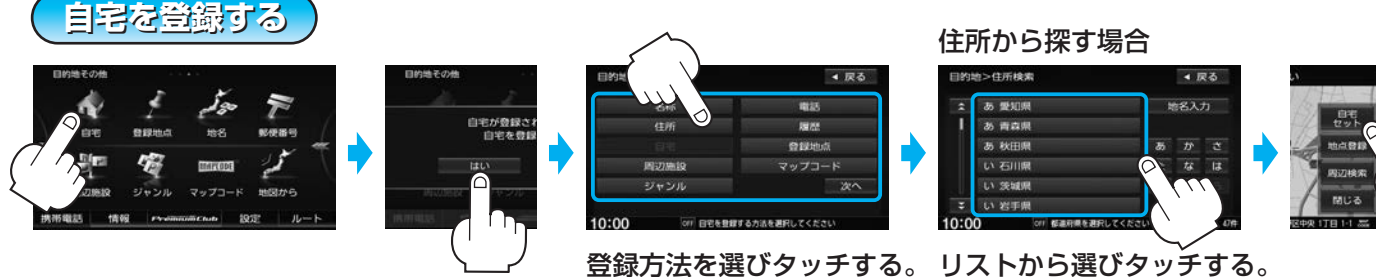

08A40-5T0-4000-80

YEFM0410813

住所で…

ルート探索をする

自宅まで探索する

リストから選びタッチする。

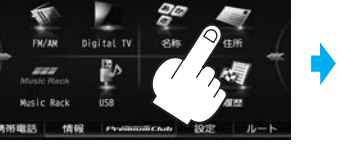

始名入力

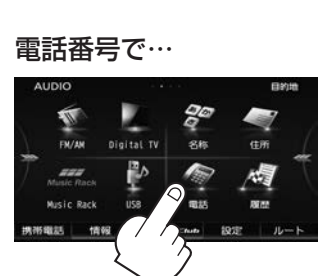

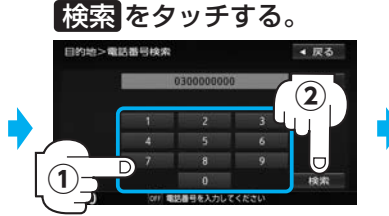

数字をタッチして入力し、

※個人宅電話番号検索の場合は、 電話番号登録者入力画面が表 示されます。

## 周辺施設で…

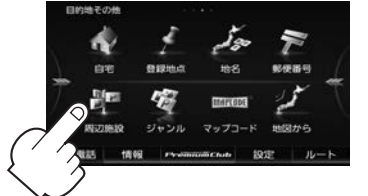

#### リストから選びタッチする。 = ガソし \*2 日駐車場 \*3 183

※さらに細かくリスト画面が 表示された場合は、リスト より選んでください。

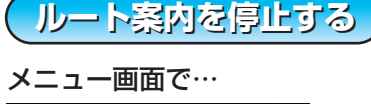

インターナビに接続する

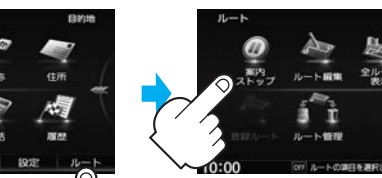

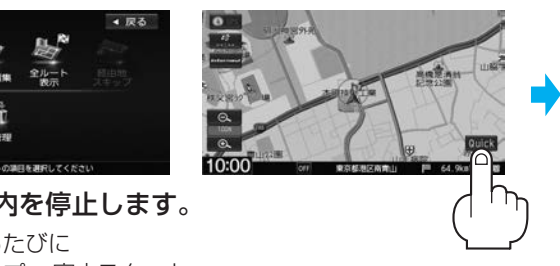

:ルート案内を停止します。 ※タッチするたびに 案内ストップ↔案内スタート が切り替わります。

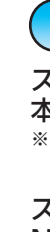

※internavi交通情報設定のルート案内時連動取得が「全ての情報」 または「交通情報のみ」に設定されている場合は、自動的に交通情報 などを受信します。

Printed in Japan

- : 自宅までのルートを探索し、案内スタートをタッチ すると、ルート案内を開始します。
- ※ルート案内設定の"全ルートの表示"が「しない」の場合は、 自動的にルート案内を開始します。

※すでに探索されているルートがある場合、ルートを消去す るかどうかのメッセージが表示されます。 はいをタッチした後、ルート探索を開始します。

- 地名を入力して検索することも できます。
- 地名の頭文字タッチで該当する 地名を表示します。
- ※頭文字をタッチするたびに頭文字の 行の文字を順に表示します。

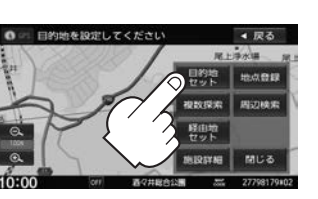

※施設・出入り口情報のリスト 画面が表示された場合は、リ ストより選んでください。

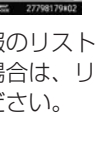

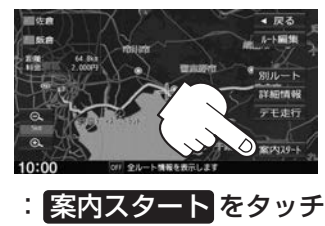

すると、ルート案内を開 始します。

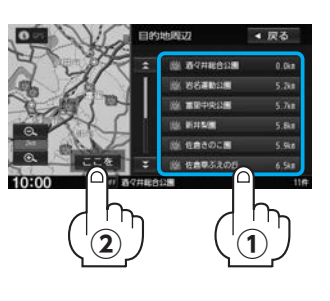

\*1・・・現在地周辺の施設を検索します。 \*2…ルート沿いにある施設を検索します。 (ルート案内中のみ表示されます。) \*3・・・目的地周辺にある施設を検索します。 (ルート案内中のみ表示されます。)

地図画面表示で…

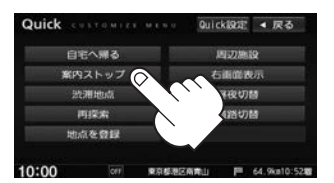

:ルート案内を停止します。 ※タッチするたびに 案内ストップ↔案内スタート が切り替わります。

## NaviConを使用する

スマートフォンアプリ NaviCon で行きたい場所を検索して 本機に送信し、ルート探索・案内を行うことができます。 ※BLUETOOTH®登録する必要があります。 と 取扱説明書 M-2ページ

スマートフォン側で NaviConアプリを起動し、 アプリ側で目的地を設定する。

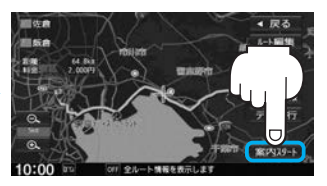

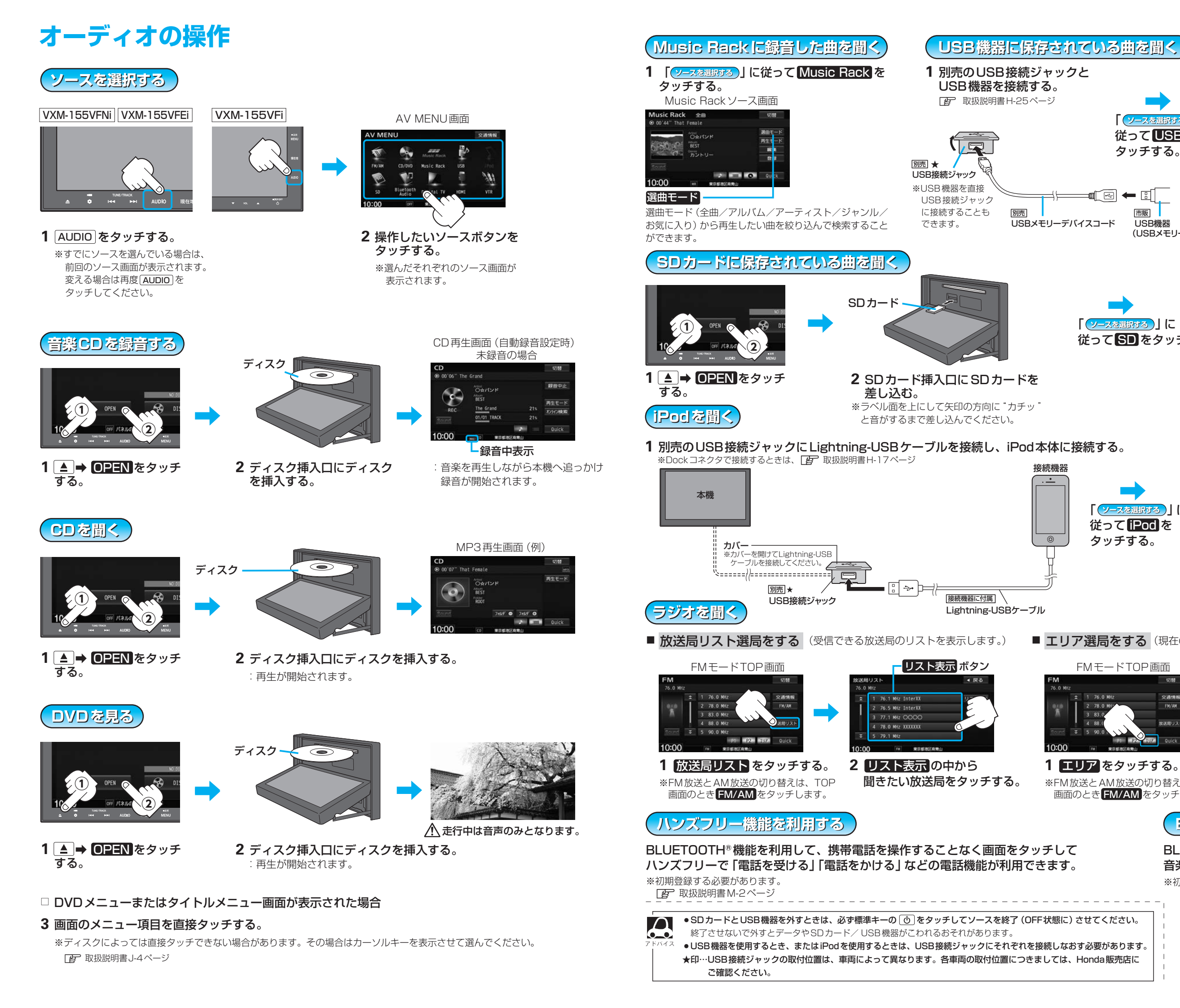

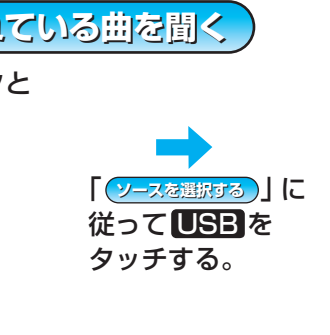

| USB 2 全部 | B<br>ry time          |             | 切替<br>[10] 1015 (mm) |
|----------|-----------------------|-------------|----------------------|
|          |                       |             | 道曲モード                |
|          | Tia<br>Abum<br>hummin | 9           | 再生モード                |
| No Image | WNA                   |             | モード切開                |
|          |                       | 7469 0 7469 | 0                    |
| 10:00    |                       | RREEZAMU    | Quick                |

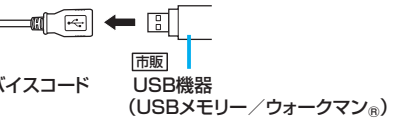

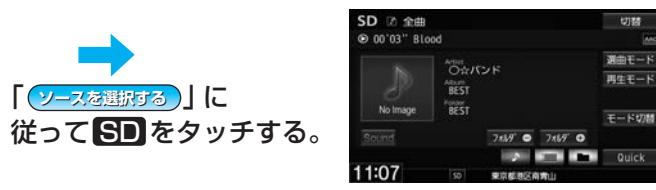

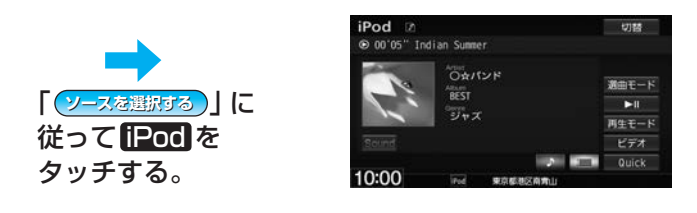

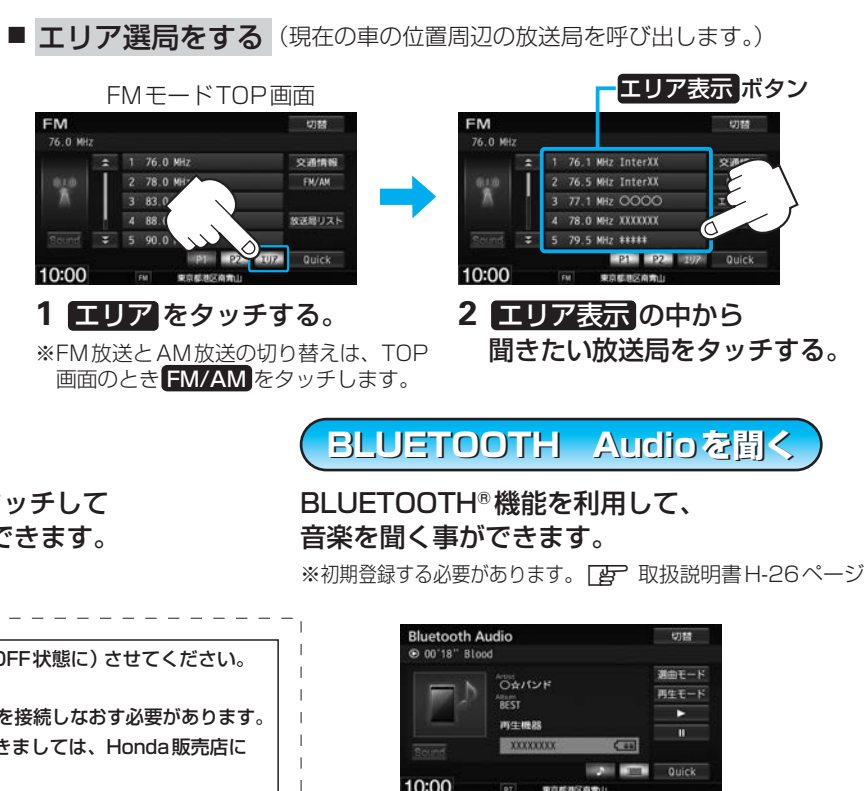